This is an beta website by <u>Inclusive Bytes CIC</u>, The aim is to create one location for digital resources in Oldham.

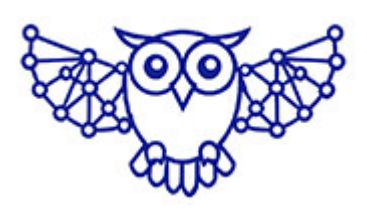

- <u>Home</u>
- <u>Tutorials</u>
- <u>Events</u>
- Resources
- Hubs

# How to accept Google Chat invites from outside your organisation

Within your Gmail account click on the cog in the top right corner

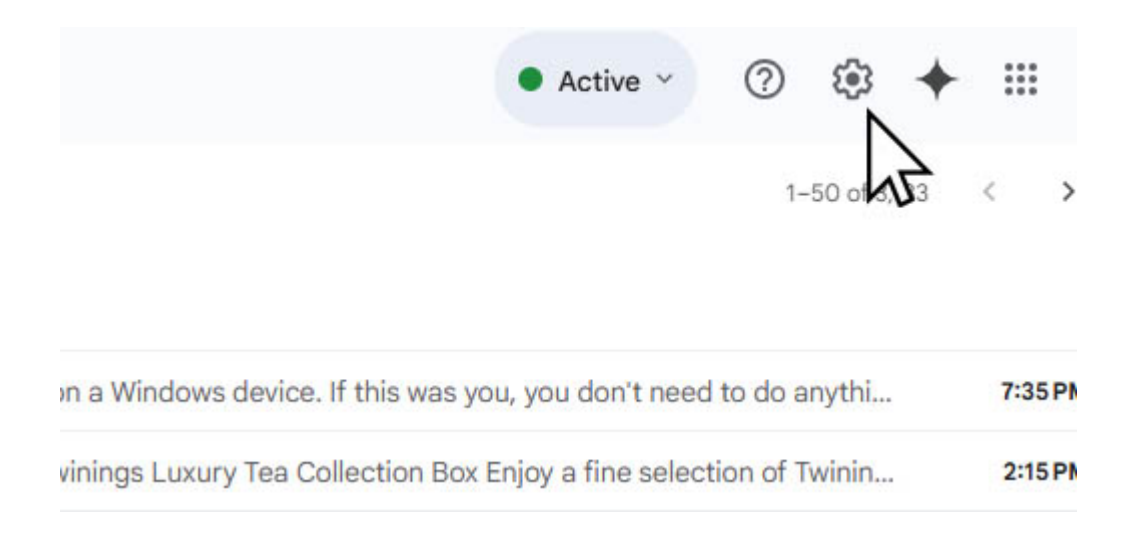

Then click "See all settings"

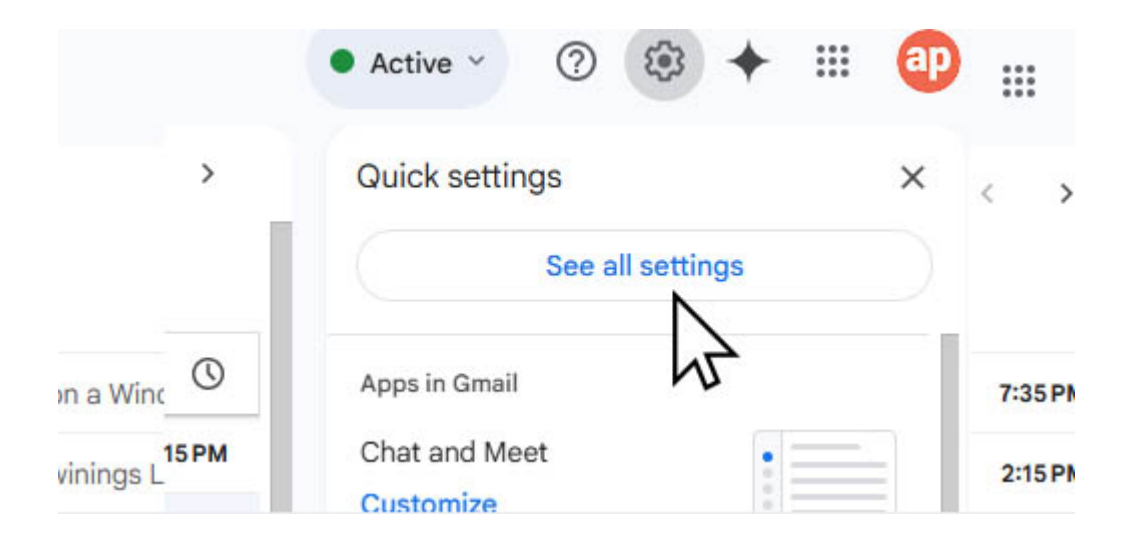

#### Then click "chat and meet"

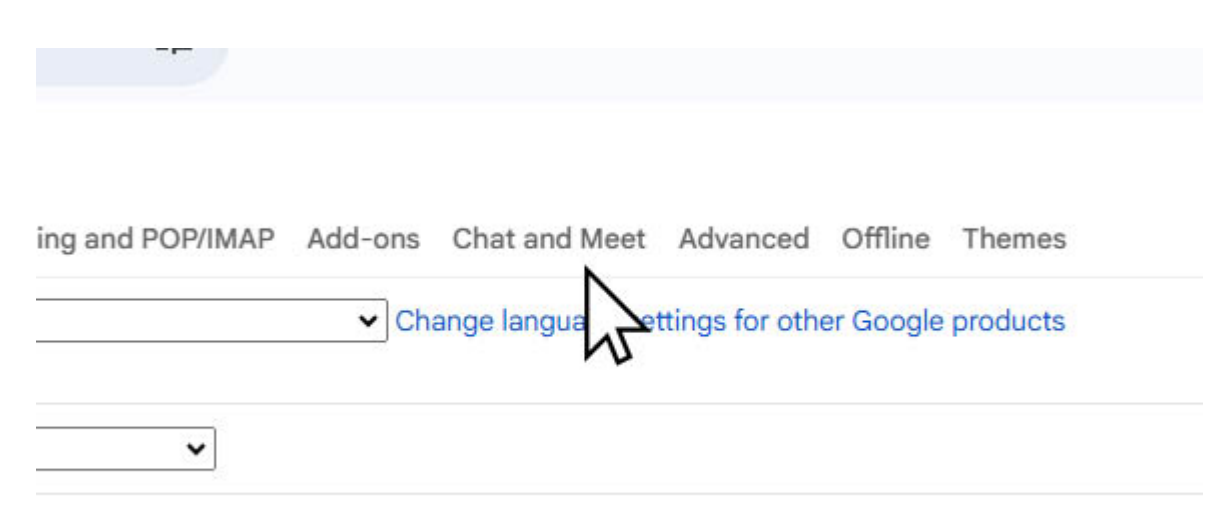

Then click "Manage chat settings"

#### ettings

| eneral   | Labels | Inbox | Accounts and Import   | Filters and Blocked Addresses                                     | Forwarding and POP/IMAP                    | Add-ons      | s Chat   |
|----------|--------|-------|-----------------------|-------------------------------------------------------------------|--------------------------------------------|--------------|----------|
| hat:     |        |       |                       | Google Chat<br>Off                                                |                                            |              |          |
| hat sett | ings:  |       |                       | Manage chat settings                                              |                                            |              |          |
| leet set | tings: |       |                       | Manage Medsettings                                                |                                            |              |          |
|          |        |       | <ul> <li>O</li> </ul> | Enable ringing for incoming ca<br>Disable ringing for incoming ca | lls<br>alls - You'll receive call notifica | ations in Ch | at inste |
| leet:    |        |       | •                     | Show the Meet section in the n<br>Hide the Meet section in the m  | nain menu<br>ain menu                      |              |          |
|          |        |       |                       |                                                                   | Save (                                     | hanges       | Cancel   |

## Scroll down to "who can invite you to spaces"

| Who can invite you to spaces? | About managing invites |
|-------------------------------|------------------------|
| Anyone                        |                        |
| Nown senders only             |                        |

### Scroll to the bottom and click done

| Use system settings      |                        |
|--------------------------|------------------------|
| -                        | Use system settings    |
| O Always play animations | Always play animations |
| O Don't play animations  | Don't play animations  |

Made with the help and support of <u>Inclusive Bytes CIC</u>

Training | Reporting